1) Na webu <u>www.permanentka.com</u> přihlaste svou permanentku

| Kulturní <b>Plzeň</b>          | 🟦 DIVADLO | 🞜 HUDBA | 😵 SPORT | 😁 Festival | 🛤 KINO          | 🐈 dětské                       | ••• OSTATNÍ       | A PROHLÍDKY      | ′ ≡ |
|--------------------------------|-----------|---------|---------|------------|-----------------|--------------------------------|-------------------|------------------|-----|
| Vstupenka Plzeň                |           |         |         |            |                 |                                | 📥 MOJE            | PERMANENTKA      |     |
|                                |           |         |         |            |                 |                                |                   |                  |     |
| (j) Byl jste úspěšně odhlášen. |           |         |         |            |                 |                                |                   |                  |     |
| 1 ČÍSLO PERMANENTKY            |           |         |         | _          |                 |                                |                   |                  |     |
| příklad 123456789              |           |         |         | F          | FC VIKTORIA     | PLZEŇ                          | <b>v</b>          | stupenka Plz     | eň  |
| Pokračovat                     |           |         |         |            | DRŽITEL:        |                                | Ŵ                 |                  |     |
|                                |           |         |         |            | JAN NOVÁ        | <                              |                   |                  |     |
|                                |           |         |         | Ľ          | JMÍSTĚNÍ:       |                                |                   |                  |     |
|                                |           |         |         |            |                 | HOD                            | ŘANA.             | SENANI O'        |     |
|                                |           |         |         |            | Sektor 7        |                                | 5                 | 1                |     |
|                                |           |         |         | C          | CENA (včetně DP | PH) <b>:</b>                   |                   |                  |     |
|                                |           |         |         |            | 2500 Kč         |                                |                   | P XX/XX          |     |
|                                |           |         |         |            |                 |                                |                   | 123456789        |     |
|                                |           |         |         |            | Tisk COLOSSEUN  | lia dadržavat <del>páv</del> ě | tovní řád stadion | www.fcviktoria.c | z   |

2) V záložce "Mé rezervace" přejděte do rezervace tlačítkem Detail

| Kulturní Plzeň            | 🟦 DIVADLO | 🎜 HUDBA | 😵 SPORT        | 😁 Festival | 🛤 Kino | 👔 dětské    | ••• OSTATNÍ | 🐴 Prohlídky | ≡  |
|---------------------------|-----------|---------|----------------|------------|--------|-------------|-------------|-------------|----|
| Vstupenka Plzeň           |           |         |                | JIŘÍ       | REGNER | 📥 MOJE PERI | MANENTKA    | G ODHLÁSIT  |    |
| Moje permanentka          | ce ★ Mél  | kupóny  | L Úprava údajů |            |        |             |             |             |    |
|                           |           |         |                |            |        |             | Prodané     | Rezervované |    |
| FC Viktoria Plzeň vs. Qal | rabag FK  | I       | UCL 22/23      |            |        |             |             | Detai       | il |

- 3) Dokončete platbu své rezervace, popřípadě více rezervací tlačítko "Zaplatit"
  - Pokud máte společnou rezervaci pro více permanentek najednou a chcete ji rozdělit -> volejte zákaznickou podporu Plzeňské vstupenky na +420 277 012 677 (PO-Pa; 8-17)

| Kulturní <mark>Plzeň</mark>                                                                                              | 🏛 DIVADLO .                                                     | 🗗 HUDBA 🛛 😔 SPOR                                     | t 😁 Festival                                        | 🖿 kino 🏌 dětsk                                     | é 🚥 ostatní                                    | n Prohlídky                               | ≡                        |
|----------------------------------------------------------------------------------------------------|-----------------------------------------------------------------|------------------------------------------------------|-----------------------------------------------------|----------------------------------------------------|------------------------------------------------|-------------------------------------------|--------------------------|
| Vstupenka Plzeň                                                                                                    |                                                                 |                                                      | JIŘÍ RE                                             | EGNER 🐣 MOJE P                                     | ERMANENTKA                                     | G ODHLÁSIT                                |                          |
| DETAIL REZERVACE 203<br>INFORMACE O REZER<br>Číslo Vaší rezervace 2030<br>18.08.2022 21:00<br>Vaše kontaktní údaje: Jiří | 30515<br>XVACI<br>515<br>Regner                                 |                                                      |                                                     |                                                    |                                                |                                           |                          |
| 10074596294 FC V                                                                                                    | /iktoria Plzeň vs. Qara                                         | bag FK                                               | Informace o předp                                   | latném CART_EVENT                                  | _DISCOUNT                                      | 0,00<br>Complimen                         | Kč<br>tary               |
| < Zpĕt                                                                                                    |                                                                 |                                                      |                                                     |                                                    | Nákupem                                        | souhlasím s obcho<br>podmínkami 0,0<br>29 | odními<br>10 Kč<br>latit |
| Kulturní Plzeň                                                                                                    | 🏛 DIVADLO 🆪 HUDBA                                               | 🛛 🤁 Sport 😬                                          | FESTIVAL 📑 KIN                                      | o 🛉 dětské 🔸                                       | 🕶 OSTATNÍ 🛛 🗌                                  | PŘEDPLATNÉ                                |                          |
| Vstupenka Plzeň                                                                                                    |                                                                 |                                                      |                                                     | 2                                                  | , MŮJ ÚČET                                     | 🏲 košík                                   |                          |
| <ul> <li>Způsob doruče</li> <li>eVstupenka</li> <li>Způsob úhrady</li> <li>Kartou online</li> </ul>                      | ní                                                              |                                                      |                                                     |                                                    |                                                |                                           |                          |
| POZOR! Pro zápasy evropsk těchto sektorech mohou vyu                                                                     | ých pohárů dochází od 3. před<br>užít předrezervace míst, která | kola jako v předchozích l<br>jim doporučujeme - míst | etech k blokaci sektorů<br>to zobrazíte v informací | C a D a části sektorů S8<br>ch o předplatném ve Va | 3 a T9. Držitelé peri<br>ší rezervaci - krok ; | manentek v<br>zpět níže =>                |                          |

< Zpět

| Celkem: 0,00 Kč | Zaplatit kartou | > |
|-----------------|-----------------|---|
|-----------------|-----------------|---|

4) Po zaplacení klikněte na tlačítko eVstupenka (viz šipka níže) a Váš eTicket se automaticky stáhne)

| Kulturní Pizeň                                                                              | 1 DIVADLO                                         | 🞜 НОВА | SPORT           | 🖶 FESTIVAL | 🖬 KINO        | 🕈 dětské | ++ OSTATNÍ | 🖬 PŘEDPLATNÉ            | ≡             |
|---------------------------------------------------------------------------------------------|---------------------------------------------------|--------|-----------------|------------|---------------|----------|------------|-------------------------|---------------|
| Vstupenka Plzeň                                                                             |                                                   |        |                 |            |               |          | 🛔 MỦJ ÚČET | 🐂 коšíк <sup>0</sup>    | #             |
| POTVRZENÍ VAŠEHO NÁ                                                                         | KUPU                                              |        |                 |            |               |          |            |                         |               |
| Nákup proběhl v pořádku.                                                                    | Dëkujeme.                                         |        |                 |            |               |          |            |                         |               |
| Cislo Vaši objednávky: 2030<br>Vaše kontaktní údaje: Jiří Re<br>Platební brána úspěšně zpra | <b>dnávce</b><br>515<br>gner<br>covala Váš požada | vek.   |                 |            |               |          | _          |                         |               |
| FC Viktoria Plzeň vs. Qar                                                                   | abag FK                                           | Inform | ace o předplatn | ém         | Uplatněná sle | tva      | Ţ          | 0,00<br>Compliment      | tary          |
| < Zpět na program                                                                           |                                                   |        |                 |            |               |          | 🔳 eVstupe  | Celkem: 0,<br>nka 🕑 Dok | ,00 Kč<br>lad |

5) Zpravidla se stahovaný soubor objeví dole na liště, popřípadě jej naleznate ve Stažených souborech.

|   | Q         | Ħ         |    | 0 | Πz |  | x | ø | w                                 | S          | 6          | •            | ø           | 2           | 1     |
|---|-----------|-----------|----|---|----|--|---|---|-----------------------------------|------------|------------|--------------|-------------|-------------|-------|
| æ | eTicket_4 | 412360.pc | lf | ^ |    |  |   |   |                                   |            |            |              |             |             |       |
|   |           |           |    |   |    |  |   |   | Copyright ©                       | 2022 Perf  | ect Systen | n s.r.o. Vše | echna práva | a vyhrazena | a.    |
|   |           |           |    |   |    |  |   |   | Kulturní p                        | ortál měst | a Plzeň.   |              |             | 2           | ZÁSAI |
|   |           |           |    |   |    |  |   |   | Vstı                              | ipen       | ka 🧹       | Plzei        | ň           | E           | ⊠ ir  |
|   |           |           |    |   |    |  |   |   | OBCHODNÍ PODMÍNKY – JAK NAKUPOVAT |            |            | /AT          | •           | +           |       |
|   |           |           |    |   |    |  |   |   | Prodejní místa                    |            |            |              |             | R           |       |
|   |           |           |    |   |    |  |   |   | Pořadatelé                        |            |            |              | Perf        |             |       |
|   |           |           |    |   |    |  |   |   | 1110104                           |            |            |              |             |             |       |

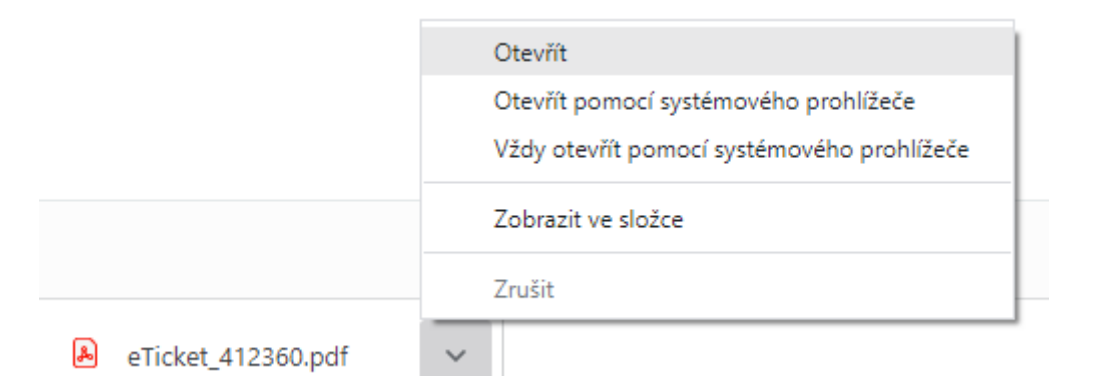

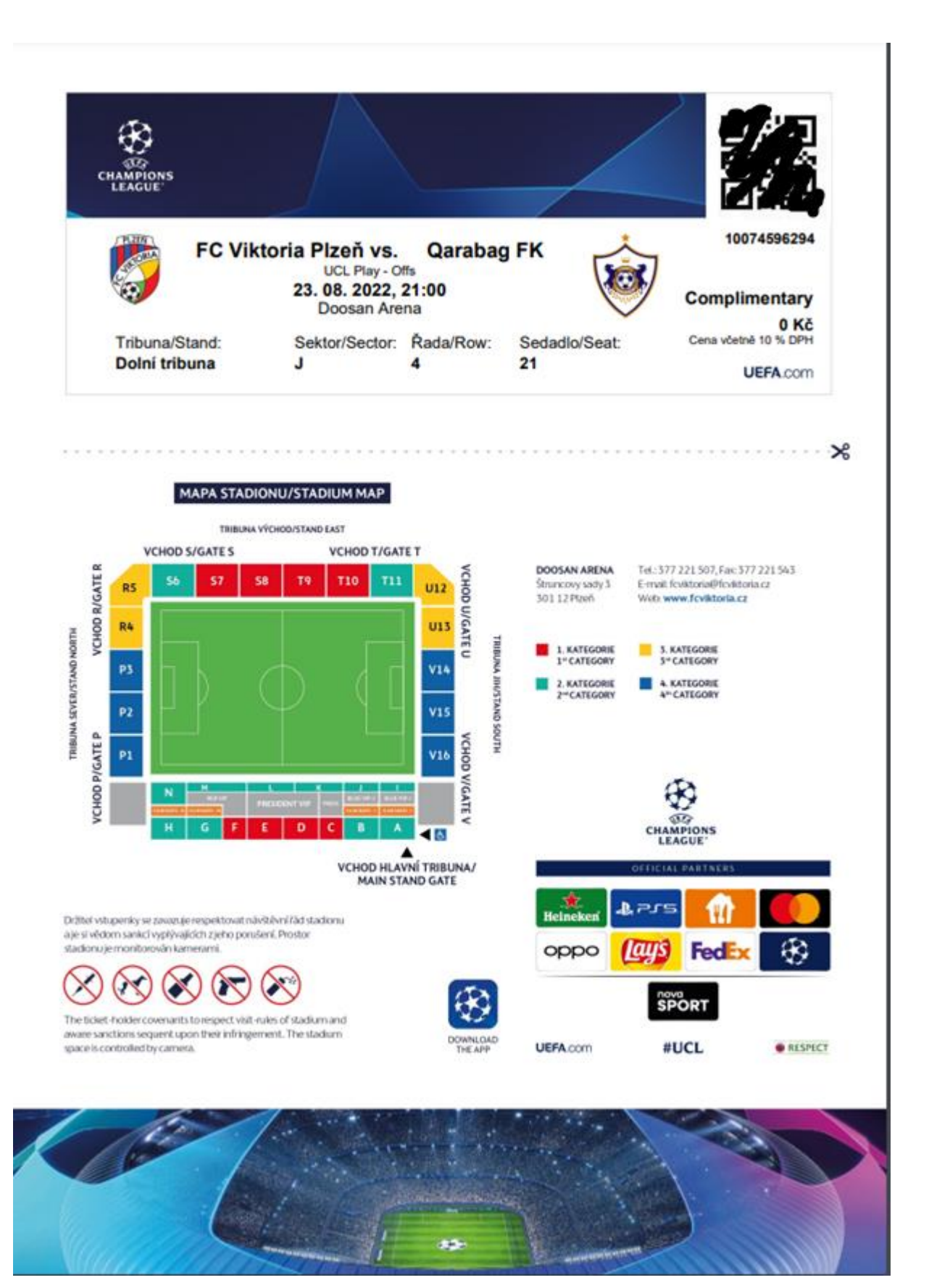